## develop

## The Minnesota Quality Improvement & Registry Tool

## HOW TO PRINT AN INDIVIDUAL TRAINING RECORD

- 1. Login to your account at Develop at <u>www.developtoolmn.org</u>.
- 2. Click on the Reports tab:

Summary Personal Education Employment Training More RBPD Specialist ITNA Reports

OR it can look like this:

| Account | Account Sta | tus       |            |          |      |      |         |  |
|---------|-------------|-----------|------------|----------|------|------|---------|--|
| Summary | Personal    | Education | Employment | Training | More | ITNA | Reports |  |

3. You will be able to view any of the three reports:

DHS Learning Record CDA Learing Record

Knowledge and Compentency Framework Learning Record

| My Individual Profile           |                                                                                                    |                                                                                             |                                                                         |          |                                                                                                    |                 |      |         |  |  |  |  |
|---------------------------------|----------------------------------------------------------------------------------------------------|---------------------------------------------------------------------------------------------|-------------------------------------------------------------------------|----------|----------------------------------------------------------------------------------------------------|-----------------|------|---------|--|--|--|--|
| Summary                         | Personal                                                                                                    | Education                                                                                   | Employment                                                              | Training | More                                                                                                    | RBPD Specialist | ITNA | Reports |  |  |  |  |
| Individual Professional Profile |                                                                                                    |                                                                                             |                                                                         |          |                                                                                                    |                 |      |         |  |  |  |  |
|                                 | DHS Licensing Learning<br>Record<br>A record of your employment history,<br>credentials, education and training<br>organized in a way that is helpful for MN<br>DHS licensing staff |                                                                                             |                                                                         |          | CDA Learning Record UAT<br>A record of your employment history,<br>credentials, education and training,<br>organized by Child Development<br>Associate (CDA) Content Area. Use this to<br>apply for your CDA with the Council<br>fo More |                 |      |         |  |  |  |  |
|                                 | Knowled<br>Framew<br>A record of<br>credentials<br>organized t<br>Framework                                                                                                    | Ige and Co<br>ork Learnin<br>your employm<br>, education ar<br>by Knowledge<br>( (KCF) Area | ompetency<br>ng Record<br>lent history,<br>od training,<br>& Competency |          |                                                                                                    |                 |      |         |  |  |  |  |

4. When you click on any of the reports, a new window will open up and display the report. You will have the option to print or save the report.

If you have any questions, please contact the Develop Help Desk at 833-605-6938 or via email at <a href="mailto:support@develophelp.zendesk.com">support@develophelp.zendesk.com</a>.